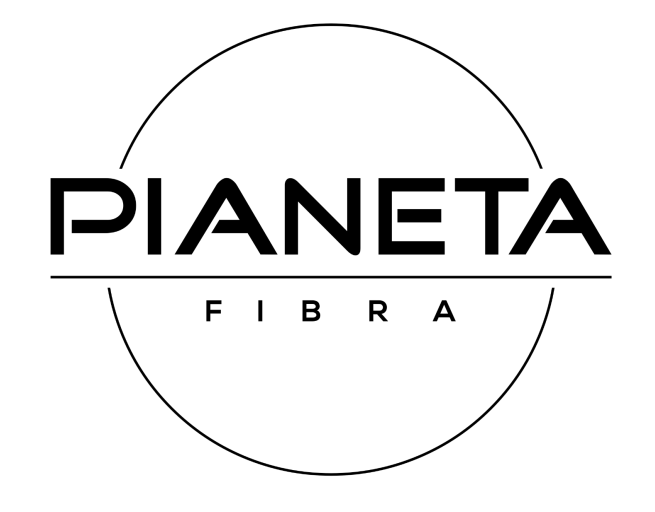

# Guida di configurazione al **Fritz!box 7530**

Nella seguente guida sono riportate le istruzioni per configurare, in modalità modem libero, un Fritz!box 7530 per essere utilizzato con la fibra ottica FTTH e FWA PianetaFibra.

- 1) Colleghiamoci al modem tramite cavo lan alla porta LAN 2 oppure tramite wireless. Nella scatola trovate i dati di collegamento per accedere nelle due modalità
- Wireless: Usare il valore numerico nella riga WLan Network Key (WPA2)
- Cavo: impostare il PC in modalità DHCP e collegarsi a https://fritz.box
- 2) Se non si apre automaticamente aprite il browser all' indirizzo https://fritz.box
- 3) Selezionate la lingua italiana e premete **ok**

| Please select your language. |  |
|------------------------------|--|
| ⊖ Deutsch                    |  |
| ○ English                    |  |
| ⊖ Español                    |  |
| ⊖ Français                   |  |
| 💿 Italiano                   |  |
| ○ Nederlands                 |  |
| 🔿 Polski                     |  |
|                              |  |
|                              |  |

4) Inserite la password d'accesso che trovate sul foglio allegato sotto la voce Fritz!box password

| Registratevi con                                        | la vostra password.                                              |                                                |
|---------------------------------------------------------|------------------------------------------------------------------|------------------------------------------------|
| assword                                                 |                                                                  |                                                |
| Vota:                                                   |                                                                  |                                                |
| l'interfaccia ute<br>con una passwo<br>alla base del FR | nte del FRITZ!Box è prei<br>ord personalizzata. Ques<br>ITZ!Box. | impostata di fabbrica<br>sta password si trova |
|                                                         |                                                                  | p :: : :                                       |

5) Selezionate il paese e cliccate Avanti

| O  | pzioni internazionali e della lingua                                                                                                    |      |
|----|----------------------------------------------------------------------------------------------------|------|
| Se | lezionate il vostro paese. Se il vostro paese non si trova nella lista selezionate l'impostazione "Altro paese".       Italia       Selezionate    Andorra      Andorra    Argentina      Austriai    Austriai      Belgio    Bonia Erzegovina      Cipro    Croazia      Damimarca    Entencio |      |
|    | Francia Avan                                                                                                    | anti |
|    | Germania<br>Gran Bretagna<br>Grecia<br>Irlanda<br>Israele<br>Italia<br>Lettonia                                                                                                    |      |

- 6) Attendete il riavvio del modem che impiegherà circa 2 minuti. Se non dovesse riconnettersi automaticamente, effettuate la riconnessione al WiFi.
- 7) Rimuovete la spunta su "Diagnosi e Manutenzione" e premete ok
- 8) Dal menù a tendina per la lista degli operatori, selezionate "**Altro Operatore**" e nel nome mettete "**Pianeta Fibra**"

# Configurare l'accesso a Internet

| Per potersi connettere a Internet il FRITZ!Box necessita dei corrispondenti dati di accesso. |
|----------------------------------------------------------------------------------------------|
|                                                                                              |

Selezionate il vostro provider Internet.

| Provider Internet | altro provider Internet |  |
|-------------------|-------------------------|--|
| Nome              | Pianeta Fibra           |  |

 Dalla schermata successiva, selezionate "Connessione via Cavo", premete su Avanti e date conferma, premendo su Ok all' avviso che si aprirà

| FRITZ!Box 7530<br>Configurare l'accesso a Internet                                                                                                    | fritz.box dice<br>Con l'applicazione delle impostazioni la presa "LAN 1" del FRITZIBox<br>diventa un'interfaccia WAN (connessione a Internet). |
|----------------------------------------------------------------------------------------------------|----------------------------------------------------------------------------------------------------|
| Per potersi connettere a Internet il FRITZ!Box necessita dei corrispond<br>Specificate come deve essere stabilito l'accesso a Internet.<br>O Collegamento a una connessione DSL<br>Selezionate questo accesso se il FRITZ!Box è collegato alla conr | Attenzione:<br>L'interfaccia del FRITZIBox è raggiungibile dopo soltanto tramite Rete<br>wireless, LAN 2, LAN 3, LAN 4.<br>OK Annulla          |
| Collegamento a un modem via cavo (connessione via cavo)<br>Selezionate questo accesso se il FRITZ!Box è collegato via "LAN 1                                                                                                    | l" a un modem via cavo che stabilisce la connessione Internet.                                                                                 |

10) Impostate la velocità di connessione su 1000 e 300 come da figura

# Configurare l'accesso a Internet

Specificate la velocità della vostra connessione Internet. Questi valori sono necessari per garantire l

| Downstream | 1000 | Mbit/s |
|------------|------|--------|
| Upstream   | 300  | Mbit/s |

- 11) Rimuovere la spunta da "Controllare la connessione internet dopo aver salvato le impostazioni" e premere su avanti.
- 12) Decidete opzionalmente se cambiare il nome e la password del WiFi e premete Avanti

## Modifica delle impostazioni wireless

Il vostro FRITZ!Box configura una rete wireless in cui potete integrare i vostri dispositivi wireless. Alla

### Rete wireless del FRITZ!Box

Chiave di rete wireless

Qui potete vedere le impostazioni wireless di questo FRITZIBox. Potete mantenerle o modificarle. Se

#### Impostazioni wireless del FRITZ!Box

Modifica delle impostazioni wireless

Nome della rete wireless (SSID)

FRITZ!Box 7530 ND duovhhchsjSUwu32 molto forte

# Nota:

La chiave di rete wireless preimpostata protegge la vostra connessione wireless dall'uso non autorizz combinazione di numeri e lettere o minuscole e maiuscole per renderla più sicura.

- 13) Attendete che il modem si riavvii. Collegatevi in Wifi e aprite nuovamente https://fritz.box
- 14) Selezionate Internet dal menù di sinistra e premete su "Dati di Accesso"

15)

16) In Connessione, spuntate la voce "Collegamento a modem o router esterno", mentre in modalità assicuratevi che sia selezionato "Stabilire autonomamente la connessione ad internet". In dati di accesso selezionare "No"

#### Connessione

Specificate come deve essere stabilito l'accesso a Internet.

- Collegamento a una connessione DSL
  Selezionate questo accesso se il FRITZ!Box è collegato alla connessione DSL con il cavo DSL. Il modem DSL integrato nel
- Collegamento a un modem via cavo (connessione via cavo)
  Selezionate questo accesso se il FRITZ!Box è collegato via "LAN 1" a un modem via cavo che stabilisce la connessione Ini
- Collegamento a modem o router esterno
  Selezionate questo accesso se il FRITZIBox è collegato via "LAN 1" a un modem o a un router esterno già disponibile.

#### Modalità

Specificate se il FRITZ!Box stabilisce autonomamente la connessione Internet o se usa una connessione Internet già esistente.

- Stabilire autonomamente la connessione Internet IL FRITZ!Box mette a disposizione un proprio campo di indirizzi IP. Il firewall resta attivato.
- O Usare connessione Internet disponibile (WiFi Mesh / modalità client IP)

Il FRITZ!Box diventa parte della rete domestica disponibile e applica questo campo di indirizzi IP. Il firewall del FRITZ!Bo questo FRITZ!Box può diventare parte della rete WiFi Mesh.

#### Dati di accesso

Sono necessari i dati di accesso?

O Sì

No

17) Infine premte su "Cambiate impostazioni della connessione" e spuntate"Utilizzare vlan per l' accesso ad internet". Inserite il valore 835 e premete Avanti

| Dati di accesso                  |                        |                  |
|----------------------------------|------------------------|------------------|
| Sono necessari i dati di accesso | ?                      |                  |
| O Sì                             |                        |                  |
| No                               |                        |                  |
| Impostazioni della connession    | e                      |                  |
| Le impostazioni della connessio  | one sono già impost    | ate sui valori u |
| Velocità di trasmissione         |                        |                  |
| Specificate la velocità della    | vostra connessione     | Internet. Ques   |
| Downstream                       | 1000                   | Mbit/s           |
| Upstream                         | 300                    | Mbit/s           |
| Cambiare impostazioni dell       | a connessione          |                  |
| Impostazioni VLAN                |                        |                  |
| Ricordate che solo in rari ca    | si è necessario utiliz | zare un ID VLAI  |
| 🗹 Utilizzare VLAN per l'         | accesso a Internet     |                  |
| ID VLAN                          |                        | 835              |
| Impostazioni IP                  |                        |                  |
| Ottenere automatica              | mente l'indirizzo IP   | tramite DHCP     |
| Nome host DHCP                   | fritz.box              |                  |
| ∩ p.d.:                          | to the states in       | 1.               |

Collegate il cavo ethernet alla porta "**LAN1**" del vostro modem e l' altra estremità all' apparato OpenFiber che il tecnico vi ha installato.

18) Godetevi la vostra nuova linea :-)